# 第1章 Flash动画制作软件简介

#### 本章学习目标

- 了解Flash软件的用途;
- 了解Flash软件的历史;
- 熟悉Flash工作环境。

Flash 是集动画创作与应用程序开发于一身的创作软件,2012 年发布了最新版本 Adobe Flash Professional CS6。Flash 包含了丰富的视频、声音、图形和动画元素,它被广泛用于创建吸引人的二维动画、交互课件等。在 Flash 被 Adobe 公司收购后,我们可以轻易地将 Adobe 应用程序(如 Photoshop 或 Illustrator)导入 Flash,并快速制作出简单的动画,甚至可以运用 Adobe AcitonScript 3.0 开发更为高级的交互式项目。

Flash 因其文件容量小,非常适用于创建网络动画。这是由于它使用矢量图形作 为图形创建的基础。与传统的位图图形相比,矢量图形所需的内存和存储空间更小, 它是以数学公式而非大型数据集来达到目的的。而位图图形中的每个像素则都要用 一组单独的数据来表示,所以就会有更大的数据量。

Flash 作为一款优秀的矢量动画制作软件,以其流式控制技术和矢量技术为核心,构成了动画短小精悍的特点,成为当前最为流行的网页动画设计制作软件之一。

# 1.1 初 识 Flash

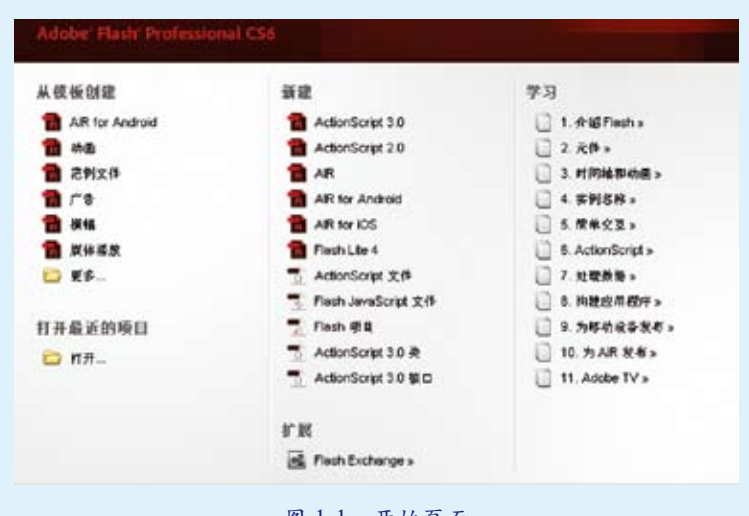

当运行 Flash 时,我们会看到一个开始界面,这就是开始页面,见图 1-1。

图 1-1 开始页面

. . . .

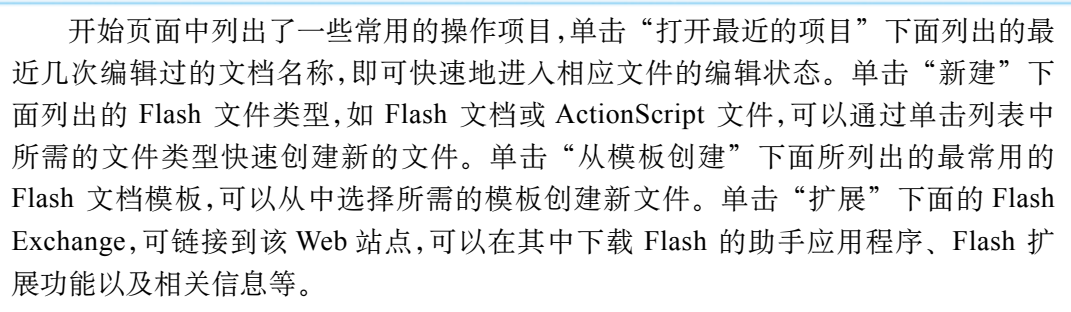

选择"新建"中的 ActionScript 3.0 或 ActionScript 2.0,将会新建一个相应脚本 的 FLA 文件 (\*.fla),经过设置发布信息可以发布 SWF 文件。

Flash 在每次版本升级时都会对界面进行优化,以提高设计人员的工作效率。 Flash CS6 的工作界面更具有亲和力,使用起来也比较方便,如图 1-2 所示。

| FL 244(F) MARE REVI MAD MAD MALIN 24(T) #44(C) MALO MALIN MALIN                                                                                                    | 8104 · D · · · · · · · · · · · · · · · · · |
|----------------------------------------------------------------------------------------------------|--------------------------------------------|
| (2016) 10:00 (1912)(2016) 10:00                                                                                                    | 5 70 75 80 85 90 95 100 105 118 115 12     |
| 2003<br>144≥≥>144≥≥>144≥>144≥>14 |                                            |
|                                                                                                    | Fi 28 ##&-1                                |
|                                                                                                    | RE215: 214                                 |
|                                                                                                    | IIII: Fast Room 11.2                       |
|                                                                                                    | ₽ /<br>∀ #1                                |
|                                                                                                    | 1995 (2.00)<br>                            |
|                                                                                                    | v 546 H 2 4 (11)                           |
| el                                                                                                    |                                            |

#### 图 1-2 Flash CS6 界面

Flash 的工作窗口由标题栏、菜单栏、主工具栏、文档窗口、"搜索"选项、编辑栏、 工作区、舞台、工具箱、"时间轴"面板及其他各种面板组成。下面介绍其中部分功能。

#### 1.1.1 界面介绍

#### 1. 菜单栏

在软件的"菜单栏"中提供了几乎所有的 Flash 命令项,通过执行相应的命令可 以满足用户的不同需求。

### 2. 文档窗口

文档窗口可显示当前文档的名称,默认的文档名称为"未命名-1"。当用户对文件做了修改且未保存时,文件名后会以"\*"作为标记,提示用户及时保存文件。如果已同时打开多个文件,可通过单击选项卡进行切换。

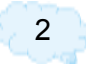

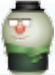

#### 3."搜索"选项

"搜索"选项位于工作区预设按钮右侧,在里面输入相应的内容,按 Enter 键即能 实现搜索功能。

#### 4. 编辑栏

编辑栏的左侧显示了当前编辑的"场景"或"元件"的名称,单击右侧的"编辑场景"按钮,在弹出的菜单中可以选择要编辑的场景。单击"编辑元件"按钮, 在弹出的菜单中可以选择要切换编辑的元件。

#### 5. 工作区

在工作区可进行图形创建及动画设置。Flash CS6 提供了 多种软件工作区预设,在菜单栏的"传统"下拉列表中可以选 择相应的工作区预设,如图 1-3 所示。选择不同的选项,即可将 Flash CS6 的工作区更改为所选择的工作区预设。列表的后 三项为"重置基本功能""新建工作区""管理工作区"3种 功能,分别用于恢复工作区的默认状态、创建个人喜好的工 作区配置、管理个人创建的工作区配置,还可实现重命名或 删除操作。

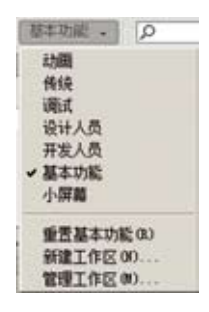

图 1-3 Flash CS6 软件 工作区预设

### 6. 舞台

舞台是显示动画的区域,它是 Flash 编辑和修改动画的主要区域。这里是 Flash 放置图形内容的区域,主要有图形、图形元件、文本、按钮、影片剪辑、视频等。在舞台 中定义对象的位置,可以通过网格、辅助线和标尺的辅助来实现。用户还可以通过放 大或缩小视图的方法使舞台内容的比例放大显示,以方便观众更细致地观察。

# 7. 工具箱

工具箱中提供了 Flash 所有的操作工具,如笔触颜色和填充颜色,以及工具相应的 设置选项,通过这些工具可以在 Flash 中进行绘图、调整等相应的操作。在 Flash CS6 中,"3D 旋转工具/3D 平移工具"和"骨骼工具/绑定工具"必须以 ActionScript 3.0 为目标。

#### 8. "时间轴"面板

"时间轴"面板也是 Flash CS6 工作界面中的浮动面板之一,是 Flash 制作中操作 最为频繁的面板之一,几乎所有的动画都需要在"时间轴"面板中进行制作。

#### 9. 浮动面板

浮动面板是为配合场景、元件的编辑和 Flash 的功能而设置的,在"窗口"菜单中执行相应的命令,可以显示或隐藏浮动面板。

#### 1.1.2 场景

场景是动画的演播剧场,它是容纳图层上各种内容的平台。我们可以用场景更好 地组织 Flash 影片。可以这样理解,一个 Flash 动画好比一场舞台剧(话剧、歌剧),而 一场舞台剧为了表达一个完整的故事,通常要分成几个剧幕。那么在 Flash 环境中,

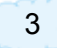

一个场景就相当于一个剧幕。一部 Flash 影片可以根据不同的主题、功能等划分成多个场景,场景之间可以互相切换。例如,片头的 Loading……场景、篇尾的谢幕场景等。

#### 1. 场景的使用

当一个包含两个或两个以上场景的 Flash 影片发布后,播放器播放场景的顺序是按照 Flash 设计面板中场景的顺序来进行播放的。例如,一个 Flash 影片包含 3 个场景,每个场景的长度为 10 帧,那么动画的第 1 ~ 10 帧播放场景 1 的动画,第 11 ~ 20 帧播放场景 2 的动画,第 21 ~ 30 帧播放场景 3 的动画。

#### 2. 显示场景面板

执行菜单"窗口"/"其他面板"/"场景"命令, 可以弹出"场景"面板,或者使用 Shift + F2 组合键 也可开启或关闭"场景"面板,如图 1-4 所示。

如需编辑场景或在不同的场景之间进行切换, 在主菜单中选择"视图"/"转到"命令,在弹出的 菜单中可以看到可供选择的场景,也可以单击时间 轴左上角的 (编辑场景)来选择场景,或者在"场 景"面板中单击场景名称进行转换。

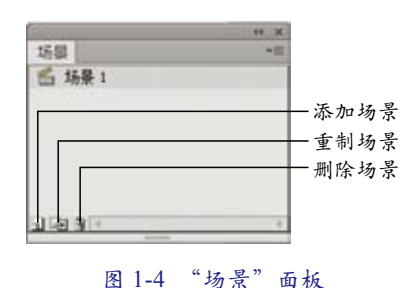

场景可以任意添加、复制、删除、重命名,也可以调整场景的顺序。

添加场景:在场景面板中单击·按钮,或者在主菜单中选择"插入"/"场景" 命令。

复制场景:选择要复制的场景,单击场景面板中国按钮,即完成了该场景副本复制的操作。

删除场景:选择需删除的场景,单击场景面板中重按钮,此场景即被删除。

重命名场景:在"场景"面板中双击场景名称,然后重新输入新名称。

改变场景顺序:选择需要调整顺序的场景,按住鼠标将其拖动到目标位置即可。

### 1.1.3 时间轴

时间轴是 Flash 的"灵魂"所在,在这里记录了动画的全部信息,主要用于组织和控制影片内容在一定时间内播放的层数和帧数。简单地说,时间轴就是决定画面出现顺序以及所在层次的重要部分。时间轴又分为"图层"面板和"帧"面板,其中层的顺序表示了 Flash 影片中各层的前后顺序,帧的顺序则表示了动画播放的顺序。图层就像堆叠在一起的多张幻灯片,每一层中都显示了舞台中的不同内容。时间轴的主要组件是图层、播放头和帧,如图 1-5 所示。

### 1. "图层"面板

为什么要使用图层呢? 图层就像透明的胶片一样,上层的透明部分可以显露下层 的影像。在动画中,并不是所有对象都是运动的,通过层可以把各个不同运动的和不 动的对象分开。其实一个运动复杂的动画就是由若干个简单动画组合而成的,把每个 简单动画与静止对象根据其前后关系分别放置于相应的层里,这样可使整个动画制作 过程高效、合理,易于管理和修改。

第1章 Flash动画制作软件简介

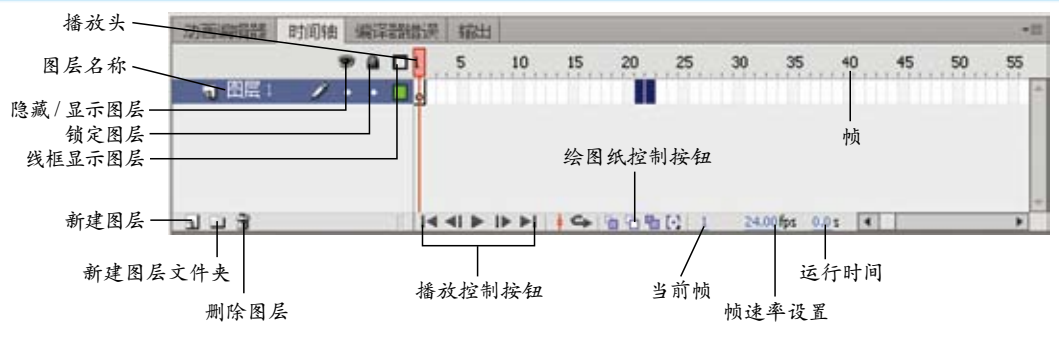

图 1-5 时间轴

如制作蝴蝶在花丛中飞舞的动画,可以制作一个静止的远山背景层,其上是花丛 层,蝴蝶层在花丛层之上,也可以在蝴蝶层上再添加花丛层,这样我们就可以看到蝴蝶 在花丛间飞舞的动画了。

新建图层:单击"时间轴"面板中的新建图层按钮 或在主菜单中选择"插入"/ "时间轴"/"图层"命令。

新建图层文件夹:单击"时间轴"面板中的插入图层文件夹按钮□或在主菜单中选择"插入"/"时间轴"/"图层文件夹"命令。

删除图层:单击"时间轴"面板中的删除图层按钮,可将选择的图层删除。

隐藏/显示图层:单击每一层隐藏\显示图层图标●下的圆点,显示为**×**状态时, 表示该图层为隐藏状态,相反则为显示状态。

锁定图层:在图层上显示为 从态时,表示该图层处于被锁定状态,此图层中的 对象将不被编辑,单击后则可解锁。

线框显示图层:单击图层中的线框显示图层按钮□,可使所有图层对象以轮廓线 方式显示,也可针对某一层做轮廓显示操作,这项操作只是为提高显示速度,并不影响 最后的输出效果。

2. "帧"面板

动画中每一个画面叫作一帧 (frame), 对应"时间轴"的"帧"面板上一个小格, 也叫单元格。当动画一格一格连续播放时,由于人视觉残留的原因, 看起来就产生了 对象运动的感觉。

帧分为普通帧、关键帧和空白关键帧。

如图 1-6 所示, 23 帧以后是未使用的帧,这些帧显示为白色,为了计数方便,每 隔 5 帧用灰色显示。1 帧、6 帧、10 帧和 23 帧都是关键帧,实心的圆点表示这一帧

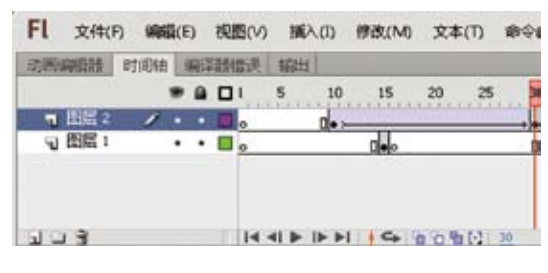

图 1-6 "帧" 面板

里面有内容(内容非空),只有关键帧的内容才会被记录(编辑);关键帧之间连续的 许多帧都显示为灰色,表示该部分内容没有改变;时间轴上的空心圆圈表示空白的关 键帧,其内容为空,可以通过编辑操作来添加内容。

#### 1.1.4 工具

. . . .

在绘图工具栏中, Flash 为用户提供了各种绘图工具,以便完成内容的绘制和修改等,使用 Ctrl+ F2 组合键可以打开 / 关闭"工具"面板,如图 1-7 所示。

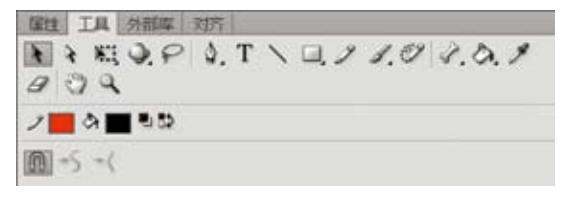

图 1-7 "工具" 面板

下面我们就逐一讲解各个工具的用途。

#### 1. 选择工具

可以用来选择、移动对象,也可以用来调整对象形状,配合附属工具还能旋转、缩 放所选对象,如图 1-8 所示。

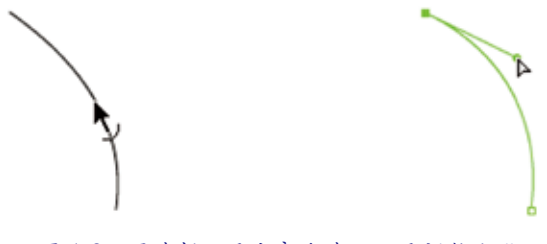

图 1-8 用选择工具和部分选取工具调整曲线

#### 2. 部分选取工具

可以对对象的线条和路径的节点进行位置、曲度的调整,是实现细微调节的有力工具。

#### 3. 任意变形工具 🔛

可以实现对对象的比例调整、角度调整,配合 Shift 键可以实现等比例放缩和约束为 45°角的旋转,当同时按 Shift+Alt 组合键并旋转对象时,可以实现以对象的对角 线顶点为中心的旋转,如图 1-9 所示。

#### 4. 渐变变形工具 🛅

渐变变形工具是针对渐变填充和位图填充进行填充效果的变形、位置移动及旋转的工具。

使用渐变变形工具选择渐变或位图填充区域,会显示一个带有编辑手柄的边框。 当指针在这些手柄上面时,指针会发生变化,显示此手柄的功能。线性渐变填充时不 显示焦点手柄,而在位图填充时显示倾斜手柄,如图 1-10 和图 1-11 所示。

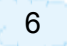

# 第1章 Flash动画制作软件简介

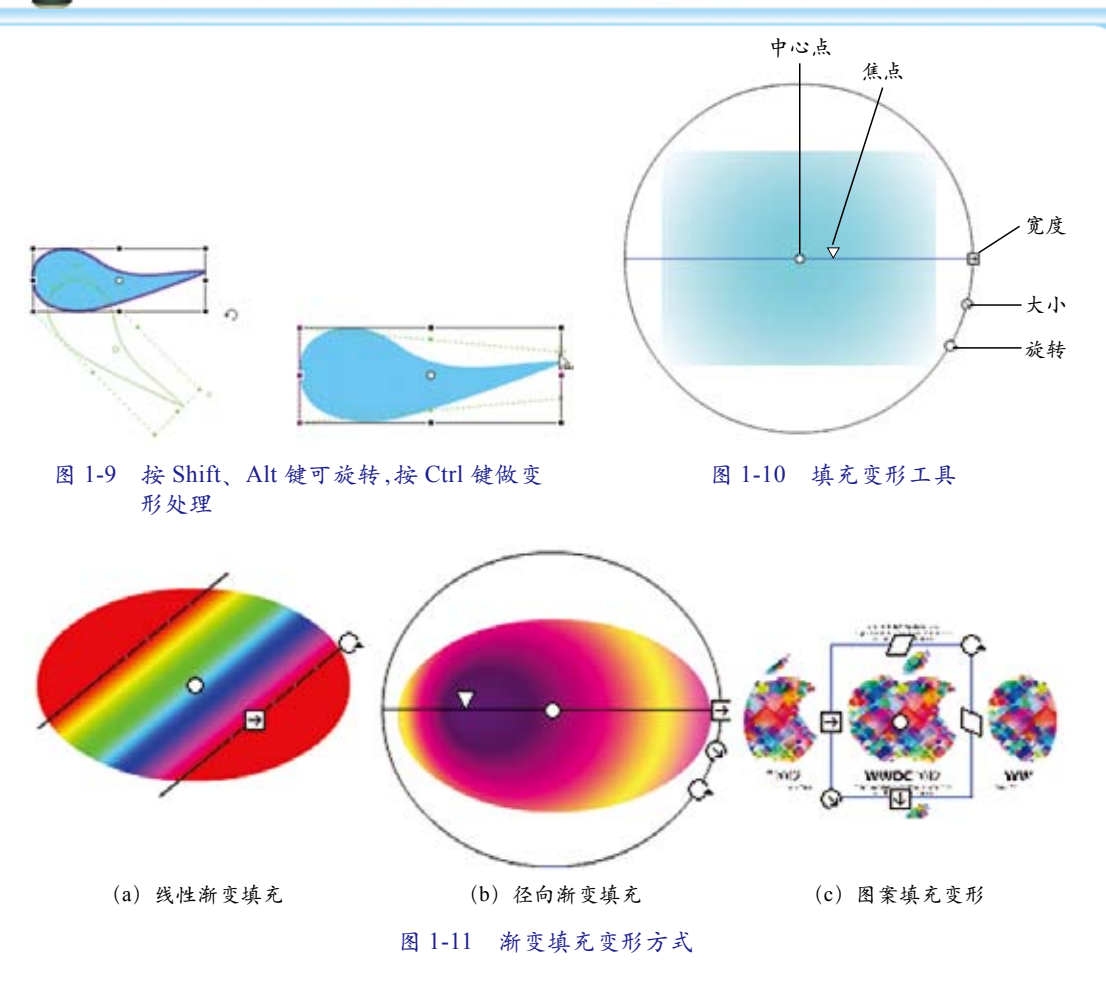

## 5. 3D 旋转工具 🔍

3D 旋转工具不支持 ActionScript 3.0 以下用户使用,且旋转对象必须是影片剪辑 元件。旋转可以在X、Y、Z 三个轴向操作,实现对象三维方向的变形,如图 1-12 所示。

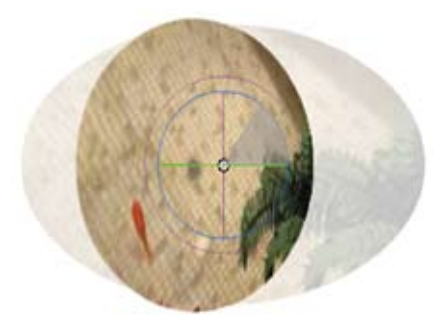

图 1-12 3D 旋转工具

## 6. 3D 平移工具

3D 平移工具不支持 ActionScript 3.0 以下用户使用,且对象必须是影片剪辑元件。同样可以在 X、Y、Z 三个轴向进行位置调整,位置变化时产生空间透视效果,如图 1-13 所示。

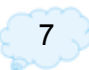

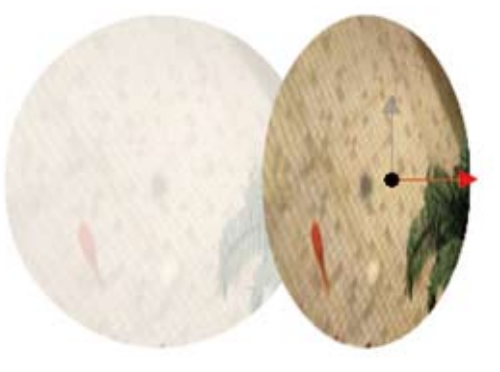

#### 图 1-13 3D 平移工具——Z 轴平移

#### 7. 套索工具 🤊

套索工具又称为自由选取工具,可以绘制任意边界的区域作为选区。当配合 Shift 键使用时,可实现附加选区,如图 1-14 所示。

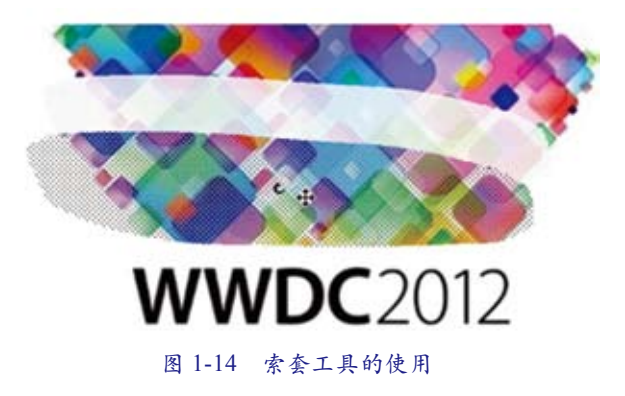

■提示:使用套锁工具选取位图时,首先要将导入的位图打散(用Ctrl+B 组合键)。

#### 8. 钢笔工具 🔊

利用钢笔工具可以精确地绘制路径、编辑路径的节点。钢笔工具隐含了"添加锚 点""删除锚点""转换点"工具,选取相应的工具就可以完成添加、删除、转换锚点的 操作。另外,当钢笔工具右下角显示为句号时,则封闭该图形,当钢笔工具放置于某 一节点上且右下角显示为减号时,则删除此节点。当按键盘的 C 键时,可将工具切换 到"转换点"工具,按键盘的"+"键,可将工具切换成"添加锚点工具",按键盘的"=" 键,可将工具切换成"删除锚点工具",合理地运用这些快捷键可以有效地提高工作 效率。

#### 9. 文本工具**T**

Flash 的文本是动画中重要的组成部分。文本工具自然在动画制作中起着至关重要的作用。文本工具可直接输入文字或拖出文本框输入文字,其字体、大小、行段等设置可在属性面板进行调节,由于是矢量图形,也可以利用任意变形工具,进行文字大小的调节,但是文字的字号属性不变,此处不再赘述,如图 1-15 所示。

8

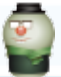

# 10. 线条工具 🔪

选择线条工具 关在舞台上拖曳鼠标,即可拉出一条直线。当按下选项内的贴紧至对象按钮 后,所绘制的线条在允许范围内会自动捕捉线段的端点,如图 1-16 所示。

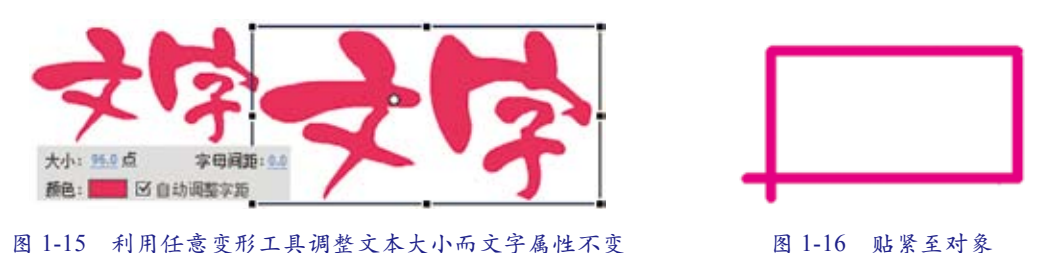

💡技巧:配合Shift键可以绘制水平、垂直和45°角的直线。

### 11. 矢量图形绘制工具

工具面板上矢量图形按钮中集合了 (矩形工具)、 (椭圆形工具)、 (基本 矩形工具)、 (基本椭圆形工具)、 (多边形工具)等选项,选择后可绘制出如图 1-17 所示的图形,配合 Shift 键可创建正方形或圆形等,配合 Shift+Alt 组合键可创建一个 以圆心为起点的正方形或圆形等。

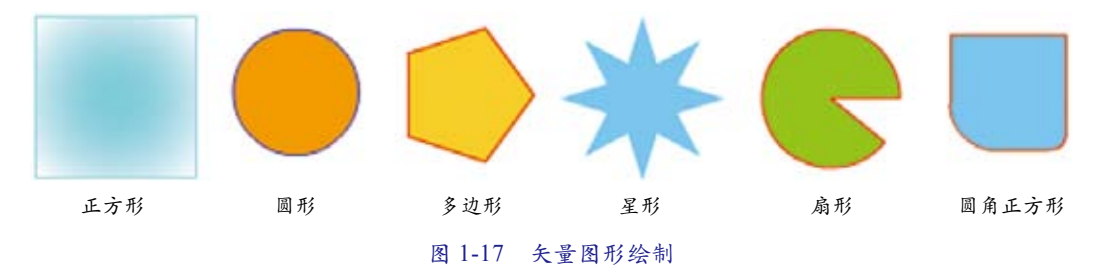

绘制矢量图形时可配合"属性"面板调节出更为复杂的图形,这些内容将在后面 的案例中详细介绍,此处不再赘述。

#### 12. 铅笔工具 🗾

铅笔工具可绘制任意形状的线条。选择铅笔工具 后,附属选项工具栏中会出现铅笔属性设置按钮,单击 后,在弹出的下拉菜单中有3线条方式可供选择。选 择、(伸直)时,可以绘制直线,并将接近三角形、椭圆 形、圆形、矩形和正方形的形状转换为这些常规的几何 形状;选择、(平滑)绘制线条时,可以绘制较平滑

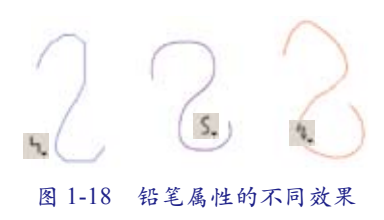

的曲线,选择 (墨水)时,绘制的线条很接近手绘的笔迹,如图 1-18 所示。

💡 技巧:按住Shift键可以绘制出垂直或水平直线。

#### 13. 刷子工具 🖌

用刷子工具可以绘制出像刷子一样的笔触。我们可以通过刷子工具的功能键设

. . . .

置刷子的大小及形状,其实刷子不仅可以作为添加颜色的工具,也 可以完成修改内部填充色彩的任务。当选择刷子工具后,附属功能 栏出现刷子大小、刷子形状、填充方式的设置等。

刷子工具可通过"刷子大小"和"刷子形状"定义刷子的笔头样式,再选择一种刷子涂色方式,就可以进行颜色的绘制了。

| • | 😔 标准绘画 |
|---|--------|
|   | ⊖ 颜料填充 |
|   | ○ 后面绘画 |
|   | ◎ 颜料选择 |
|   | 🕒 内部绘画 |
|   |        |

图 1-19 刷子模式

刷子有以下5种模式,如图1-19所示。

标准绘画:用填充色覆盖鼠标指针经过的区域,与填充区域的内容无关。

颜料填充:用填充色覆盖鼠标指针经过的区域,不覆盖线条。

后面绘画:用填充色覆盖鼠标指针经过的区域,不覆盖原有的内容。

颜料选择:首先用选区工具选择需要填充的区域,然后由刷子工具填充,颜料只填充到选择的区域内。

内部绘画:在第一笔所在的区域内绘画,不会绘制到其他区域,且不对线条产生影响。

 标准绘画
 预料填充
 后面绘画
 预料选择
 内部绘画

刷子工具的填充效果如图 1-20 所示。

图 1-20 刷子工具的填充效果

#### 14. 喷涂刷工具 🗋

喷涂刷工具是一个使用元件做喷涂单元的笔刷,笔刷元件可在"属性"面板中设置,图形元件、影片剪辑、按钮都可作为喷涂刷的喷涂元件,并且可以调节喷涂的旋转 元件、随机缩放、随机旋转等参数,如图 1-21 所示,左侧两个图形是喷涂元件,右侧是 喷涂刷的喷涂效果。

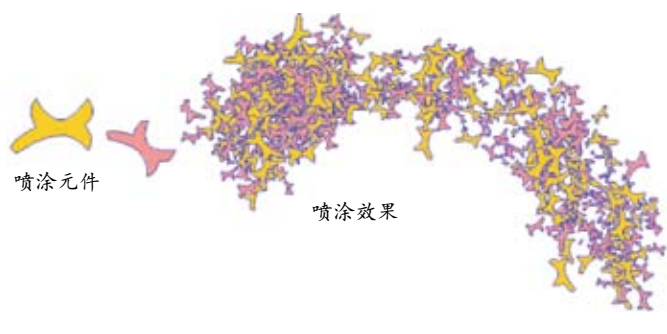

图 1-21 喷涂刷的使用

#### 15. Deco 工具

Deco工具是新增的一个快速绘制定制图案的工具,在Flash CS6 中增加了更多的绘制效果,使Flash 的后期制作更为便捷,详细的使用技巧将会在后面的案例中

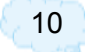